OptimalKode @ OptimalSystem

Software- und Systementwicklung sowie Datendienste auf dem Gebiet der Agrar-, Geo- und Umweltinformatik

Ingenieurbüro Piotraschke, Paul-Gerhardt-Str. 45, D-04668 Grimma Telefon: +49 (3437) 9293047 – Telefax: +49 (32) 121412238 E-Mail: info@optimalsystem.de *www.optimalsystem.de* 

## Installation der USB-Treiber für GNSS-Empfänger von u-blox

Rufen Sie bitte die Internetseite http://www.u-blox.com/de/drivers-a-middleware/usb-drivers.html auf und wählen dort die für Ihr Betriebssystem (z.B. Windows 7) passende Unterseite auf. Dort ist z.B. die ZIP-Datei "ublox\_a4\_u5\_usb\_drv3264win7\_install\_ui.exe (zipped)" unter http://www.u-blox.com/images/downloads/Drivers/ublox\_a4\_u5\_usb\_drv3264win7\_install\_ui.zip, die Sie auf Ihren Rechner herunterladen und dort entpacken müssten. Letzteres können Sie z.B. mit der Windows-Funktion "Alle extrahieren..." im Kontextmenü (rechte Maustaste) für diese ZIP-Datei oder mit einem kostenfreien ZIP-Programm wie z.B. "7-zip" (www.7-zip.org) durchführen. Anschließend haben Sie im hier gewählten Beispiel für Windows 7 die Datei "ublox A4 U5 USB drv3264win7 install UI.exe" auf Ihrem Rechner und starten diese über das Kontextmenü (rechte Maustaste) mit dem Befehl "Als Administrator ausführen". Nach dem vollständigen Durchlauf des Installationsassistenten für den Treiber schließen Sie bitte Ihren GNSS-Empfänger von u-blox über USB an Ihren Rechner an, und einige Momente später hat Windows den Treiber fertig eingerichtet. Dann können Sie im Geräte-Manager von Windows (über Systemsteuerung\System und Sicherheit\System oder einfach mit dem Suchbegriff "Geräte-Manager" im Startmenü) beim Unterpunkt Anschlüsse (COM & LPT) den Eintrag "u-blox Virtual COM Port (COM4)" sehen bzw. diejenige Portnummer, welche dem u-blox Treiber von Windows zugewiesen wurde. Mit dieser Portnummer (COM?) und einer zwischen 4800 und 115200 frei wählbaren Baudrate (häufig 9600) stellen Sie schließlich in dem Programm, in dem Sie Ihren GNSS-Empfänger von u-blox verwenden möchten, die Verbindung zum GNSS-Empfänger her und können dessen Ausgaben (z.B. NMEA) nutzen. Hinweis: Bitte achten Sie darauf, bei der Treiberinstallation Administratorrechte zu haben!